## Local Workforce Board Code Management Tool Guide

August 2023

In general, there are a few things that users should note about Local Workforce Board Code Management before using this site:

- Local Workforce Board Codes are managed by USDOL and assigned to authorized State users in WIPS.
- States determine:
  - Workforce Board name (WIB Name)
  - Workforce Board Jurisdictions (counties, boroughs, etc.)
- All codes must have coverage
- Areas can only be used in a single code
- The Local Workforce Board Codes are maintained on a per program year basis

## Important features of Local Workforce Board Code Management site:

- The Local Workforce Board Code Management site is available for Program Year 2016 and forward.
- The authorized state users can access Local Workforce Board Code Management site called "WIB Code Management."
- The Local Workforce Board Code Management site can be accessed through navigation icon (see image below).
- The "My ETA Code" and "DASHBOARD" tabs are for authorized state users.
- Users can add new Local Workforce Board codes for current program year under "My ETA Code".
- Users can edit existing Local Workforce Board codes for current program year under "My ETA Code".
- The codes are incremental by 5 and generated by the system.
- The "DASHBOARD" is per state and per program year with data download functionality.
- Revision history is maintained to view when changes were made and produce past versions.
- Without a change, Local Workforce Board codes will map automatically to the next Program Year. The system takes a snapshot of Local Workforce Board code data for next program year on June 1<sup>st</sup>
- The "STATE DASHBOARD" is available for program users along with data download functionality.

| FILE UPLOAD EDIT CHECK RESULTS MY REPORTS MY WIPS PROFILE                                                               |                                                              |                                                        |
|----------------------------------------------------------------------------------------------------|--------------------------------------------------------------|--------------------------------------------------------|
|                                                                                                    |                                                              | Test Wips ( Grantee )                                  |
|                                                                                                    |                                                              | testsite1                                              |
|                                                                                                    | Workforce Integrated Performance System (WIPS)               | testsite89                                             |
|                                                                                                    |                                                              | testsitefornewwindow                                   |
|                                                                                                    |                                                              | tesyt132                                               |
| WIPS Resources                                                                                                    |                                                              | Upload User Accounts                                   |
| WIPS Documentation                                                                                                    |                                                              | WIB Code Management (ETA)                              |
| User Messages                                                                                                    |                                                              | WIPS Eligible Training Provider (ETP)                  |
| . When hence even is used to such in the undian of the size                                                             |                                                              | WIPS Technical Assistance (TA)                         |
| Wips home page is used to explain the working of the site     Wips home page is used to explain the working of the site |                                                              | Workforce Integrated Performance System (Admin)        |
| <ul> <li>Wips home page is used to explain the working of the site</li> </ul>                                           |                                                              | Workforce Integrated Performance System (Program User) |
| × Close                                                                                                    |                                                              | XC_testSite                                            |
| 1 Uploading Your Report File<br>A Select FILE UPLOAD from WIPS tab bar                                                  | Juran                                                        |                                                        |
| B. Select Schema Name menu and choose schema                                                                            |                                                              |                                                        |
| C. Select Target Program(s) and choose program(s), when applicable                                                      |                                                              |                                                        |
| D. Select Quarter End Date menu and choose date                                                                         |                                                              |                                                        |
| E. Select Choose File to select file to upload                                                                          |                                                              |                                                        |
|                                                                                                    | extension of (CSV), text (TXT) or .GZ (GNU Gzip compressed). |                                                        |
| Note: Report file must be in comma-separated values format with                                                         |                                                              |                                                        |
| Note: Report file must be in comma-separated values format with<br>F. Click Submit to complete report file upload       |                                                              |                                                        |

1. Navigate to the Local Workforce Board code management tool using the navigation icon (see image above).

State assigned users can see only "My ETA CODES" and "DASHBOARD" tabs when they enter this tool.

2. Navigate to the "My ETA CODES" tab, where you'll see the default Program Year the current Program Year and state is default to user's assigned state. See image below.

Note that the ETA Assigned Code displays all the Local Workforce Board codes assigned to user's state.

| ES DASHBOARD STATE D       | ASHEGARD                                  |                     | WIB Code Management (ETA) + 🔵 |
|----------------------------|-------------------------------------------|---------------------|-------------------------------|
|                            |                                           | WIB Code Management |                               |
| Program Year               | 2020                                      | •                   |                               |
| state A                    | Nabama                                    |                     |                               |
| ETA Assigned Code          | 01070                                     | ✓ ▲ Add ETA Code    |                               |
| Local Board Name           | 01110                                     | ·                   |                               |
| Local Jurisdiction<br>Name | 01115<br>01130<br>01135<br>01145<br>01150 |                     |                               |
|                            | 01210                                     |                     |                               |
| CANCEL                     | 01215<br>01220<br>01225                   |                     | ЕЛТ                           |
|                            | 01230                                     |                     |                               |

3. Select the Local Workforce Board code you wish to edit.

|                     | BOARD                        |                                                                                                    | WIB Code Management (ETA) • |
|---------------------|------------------------------|----------------------------------------------------------------------------------------------------|-----------------------------|
|                     |                              | WIB Code Management                                                                                            |                             |
| Program Year        | 2020                         |                                                                                                    |                             |
| state               | Alabama                      |                                                                                                    |                             |
| ETA Assigned Code   | 01070                        | Add ETA Code                                                                                                   |                             |
| Local Roard Name    | select the ETA Assigned Code | •                                                                                                    |                             |
| Local Doard Ivaline | 01020                        |                                                                                                    |                             |
| Name                | 01025                        |                                                                                                    |                             |
|                     | 01030                        |                                                                                                    |                             |
|                     | 01035                        |                                                                                                    |                             |
|                     | 01040                        |                                                                                                    |                             |
|                     | 01045                        |                                                                                                    |                             |
|                     | 01050                        |                                                                                                    |                             |
| CANCEL              | 01055                        |                                                                                                    | EDIT                        |
|                     | 01060                        |                                                                                                    |                             |
|                     | 01065                        |                                                                                                    |                             |
|                     | 01070                        | *                                                                                                    |                             |
|                     |                              | and a second second second second second second second second second second second second second second second |                             |

- 4. Click on the **EDIT** button
- 5. Make updates in the appropriate fields and click on **SUBMIT** button to submit OR **CANCEL** button to go back without submitting.

|                    |                              |   | WIB Code Management |
|--------------------|------------------------------|---|---------------------|
| Program Year       | 2020                         |   |                     |
| state              | Alabama                      |   |                     |
| ETA Assigned Code  | 01070                        | - |                     |
| Local Board Name   | TEST INSERT NAME 01070       |   |                     |
| Local Jurisdiction | 01070 county 1 Updating text |   | ×                   |
|                    | 01070 County 2               |   | ×                   |
|                    | 01070 Test County 3          |   | ×                   |
|                    | O Add New                    |   |                     |
|                    |                              |   | SIBM                |

6. Click on <u>"Add ETA Code"</u> hyperlink, which prompts the user to add new Local Workforce Board codes.

|                            |                        | WIB Code Management |
|----------------------------|------------------------|---------------------|
| Program Year               | 2020                   |                     |
| state                      | Alabama                |                     |
| ETA Assigned Code          | 01070                  | Co Add ETA Code     |
| Local Board Name           | TEST INSERT NAME 01070 |                     |
| Local Jurisdiction<br>Name | 01070 county 1         |                     |
|                            | 01070 County 2         |                     |
|                            | 01070 Test County 3    |                     |
|                            |                        |                     |

7. The last Local Workforce Board code in this example is "01235". When the user clicks "Add ETA Code" the system automatically provides the next new Local Workforce Board code by incrementing by 5, which is "01240". Users then must add the required data and click on CREATE button to save the changes OR click CANCEL button disregard the changes.

| MY ETA CODES MY ETA CODES                      | DASHEOARD | WIB Code Management (ETA) - 🌔 🌀 |
|------------------------------------------------|-----------|---------------------------------|
|                                                |           | WIB Code Management             |
| Program Year<br>state                          | 2020 👻    |                                 |
| New ETA Assigned<br>Code<br>* Local Board Name | 01240     |                                 |
| Local Jurisdiction<br>Name                     |           | Add Jurisdiction                |
|                                                | O Add New |                                 |
| CANCEL                                         |           | CEAE                            |

8. Users can check previous changes by clicking on hyperlinked <u>"View HISTORY"</u>. Clicking the on hyperlink displays ETA code history for that state (see example on next page).

|                            |                     | WIB Code Management              |              |
|----------------------------|---------------------|----------------------------------|--------------|
| Program Year               | 2020                | •                                | VIEW HISTORY |
| state                      | Alabama             |                                  |              |
| ETA Assigned Code          | 01020               | <ul> <li>Add ETA Code</li> </ul> |              |
| Local Board Name           | Central Alabama Feb |                                  |              |
| Local Jurisdiction<br>Name | Blount County       |                                  |              |
|                            | test1               |                                  |              |
|                            | test                |                                  |              |
|                            | Red Red             |                                  |              |
|                            | White               |                                  |              |
|                            | test3               |                                  |              |
|                            | test5               |                                  |              |

|      | E        |         |                       | WIB Code Ma       | nagement      |                  |                        |
|------|----------|---------|-----------------------|-------------------|---------------|------------------|------------------------|
| Back | istory   |         |                       |                   |               |                  |                        |
| Year | ETA Code | State   | Local board name      | Jurisdiction Name | Change Type   | User             | Timestamp              |
| 2017 | 01020    | Alabama | Central Alabama Test2 | Blount County     | NAME - UPDATE | asha kiran kotni | 2/24/2021 10:02 AM EST |
| 2018 | 01020    | Alabama | Central Alabama Test2 | Blount County     | NAME - UPDATE | asha kiran kotni | 2/24/2021 10:02 AM EST |
| 2019 | 01020    | Alabama | Central Alabama Test2 | Blount County     | NAME - UPDATE | asha kiran kotni | 2/24/2021 10:02 AM EST |
| 2019 | 01020    | Alabama | Central Alabama Test2 | test1             | NAME - UPDATE | asha kiran kotni | 2/24/2021 10:02 AM EST |
| 2019 | 01020    | Alabama | Central Alabama Test2 | test              | NAME - UPDATE | asha kiran kotni | 2/24/2021 10:02 AM EST |
| 2019 | 01020    | Alabama | Central Alabama Test2 | Red Red           | NAME - UPDATE | asha kiran kotni | 2/24/2021 10:02 AM EST |
| 2019 | 01020    | Alabama | Central Alabama Test2 | White             | NAME - UPDATE | asha kiran kotni | 2/24/2021 10:02 AM EST |
| 2019 | 01020    | Alabama | Central Alabama Test2 | test3             | NAME - UPDATE | asha kiran kotni | 2/24/2021 10:02 AM EST |
| 2018 | 01020    | Alabama | Central Alabama Test2 | Test 33 county    | NAME - UPDATE | asha kiran kotni | 2/24/2021 10:02 AM EST |
| 2018 | 01020    | Alabama | Central Alabama Test2 | Test 22 county    | NAME - UPDATE | asha kiran kotni | 2/24/2021 10:02 AM EST |
| 2018 | 01020    | Alabama | Central Alabama Test2 | Test 44 county    | NAME - UPDATE | asha kiran kotni | 2/24/2021 10:02 AM EST |
| 2018 | 01020    | Alabama | Central Alabama Test2 | Test 55 county    | NAME - UPDATE | asha kiran kotni | 2/24/2021 10:02 AM EST |
| 2020 | 01020    | Alabama | Central Alabama Test2 | Blount County     | NAME - UPDATE | asha kiran kotni | 2/24/2021 10:02 AM EST |
| 2020 | 01020    | Alabama | Central Alabama Test2 | test1             | NAME - UPDATE | asha kiran kotni | 2/24/2021 10:02 AM EST |
| 2020 | 01020    | Alabama | Central Alabama Test2 | test              | NAME - UPDATE | asha kiran kotni | 2/24/2021 10:02 AM EST |
| 2020 | 01020    | Alabama | Central Alabama Test2 | Red Red           | NAME - UPDATE | asha kiran kotni | 2/24/2021 10:02 AM EST |
| 2020 | 01020    | Alabama | Central Alabama Test2 | White             | NAME - UPDATE | asha kiran kotni | 2/24/2021 10:02 AM EST |
| 2020 | 01020    | Alabama | Central Alabama Test2 | test3             | NAME - UPDATE | asha kiran kotni | 2/24/2021 10:02 AM EST |
| 2019 | 01020    | Alabama | Central Alabama Test2 | test4             | NAME - UPDATE | asha ƙiran kotni | 2/24/2021 10:02 AM EST |
| 2020 | 01020    | Alabama | Central Alabama Test2 | test5             | NAME - UPDATE | asha kiran kotni | 2/24/2021 10:02 AM EST |
|      |          |         |                       |                   |               |                  | < 1 - 20 of 166 >      |

9. Users can also view Local Workforce Board data for their assigned State/Territory under **"DASHBOARD"** tab. The interface has filters, a search by ETA Code functionality, and download functionality.

| ETA CODES          | STATE DASHBOARD     |                    |              | WIB Code Management (ETA) 🗸 🌒 🤅 |
|--------------------|---------------------|--------------------|--------------|---------------------------------|
|                    |                     | WIB Code Mana      | gement       |                                 |
| ETA Code Dashboard |                     |                    |              | •                               |
| State/Territory    | Alabama             |                    |              |                                 |
| Program Year       | 2020                |                    |              |                                 |
| Created Date       | 05/28/2021          |                    |              |                                 |
| ETA Code           | Search By ETA Code  | CLEAR FILTER       |              | Download table data             |
| ETA Code           | Local Board Name    | Jurisdiction Name  | Program Year | Created Timestamp               |
| 01020              | Central Alabama Feb | Blount County      | 2020         | 7/17/2019 1:51 PM EDT           |
| 01020              | Central Alabama Feb | test1              | 2020         | 7/17/2019 1:51 PM EDT           |
| 01020              | Central Alabama Feb | test               | 2020         | 7/17/2019 1:51 PM EDT           |
| 01020              | Central Alabama Feb | Red Red            | 2020         | 7/17/2019 1:51 PM EDT           |
| 01020              | Central Alabama Feb | White              | 2020         | 7/17/2019 1:51 PM EDT           |
| 01020              | Central Alabama Feb | test3 hello harman | 2020         | 7/17/2019 1:51 PM EDT           |
| 01020              | Central Alabama Feb | test5 hello harman | 2020         | 7/17/2019 1:51 PM EDT           |
| 01025              | East Ert            | Autauga County     | 2020         | 7/17/2019 1:51 PM EDT           |
| 01025              | East Ert            | Bullock County     | 2020         | 7/17/2019 1:51 PM EDT           |
| 01025              | East Ert            | Chambers County    | 2020         | 7/17/2019 1:51 PM EDT           |
| 01025              | East Ert            | Coosa County       | 2020         | 7/17/2019 1:51 PM EDT           |
| 01025              | East Ert            | Dallas County      | 2020         | 7/17/2019 1:51 PM EDT           |
| 01025              | East Ert            | Elmore County      | 2020         | 7/17/2019 1:51 PM EDT           |
| 01025              | East Ert            | Lee County         | 2020         | 7/17/2019 1:51 PM EDT           |
| 01025              | East Ert            | Lowndes County     | 2020         | 7/17/2019 1:51 PM EDT           |
| 01025              | East Ert            | Macon County       | 2020         | 7/17/2019 1:51 PM EDT           |

## DEACTIVATING A CODE: Submitting an ETA Assigned Code Deactivation Request

- 1. The following screenshot below will display after signing into the Local Workforce Board Code Management site.
- 2. To request for ETA Approved code deactivation, click the REQUEST DEACTIVATION button.

| MY ETA CODES DASH                                                                                        | III<br>IBOARD                                     |                                   | III 🌔 🏵  |
|----------------------------------------------------------------------------------------------------|---------------------------------------------------|-----------------------------------|----------|
|                                                                                                    | Loca                                              | l Workforce Board Code Management |          |
| Program Year<br>state<br>ETA Assigned Code<br>Status<br>* Local Board Name<br>Local Jurisdiction<br>Name | 2022   Alabama  10150  Approved  Lowndes  Lowndes | Request New ETA Code for approval |          |
|                                                                                                    | ST DEACTIVATION                                   |                                   | (2' EDIT |

3. Once the REQUEST DEACTIVATION button is clicked, a warning message like the screenshot below will appear. To confirm request, select Yes. This completes the Request Deactivation Process.

|                 | DASHBOARD           |                                                    |                          | III 🚺 🖲 |
|-----------------|---------------------|----------------------------------------------------|--------------------------|---------|
|                 |                     | Local Confirm your request for ETA Assigned Code - | or deactivation<br>01450 |         |
| Program         | <b>Year</b> 2022    | ▼ NO                                               | YES                      |         |
| s               | <b>tate</b> Alabama |                                                    |                          |         |
| ETA Assigned    | Code 01450          | Request New ETA Code for approval                  |                          |         |
| St              | atus Approved       |                                                    |                          |         |
| * Local Board N | ame Lowndes County  |                                                    |                          |         |
| Local Jurisdic  | tion                |                                                    |                          |         |
| N               | ame<br>Lowndes      |                                                    |                          |         |
|                 |                     |                                                    |                          |         |
| CANCEL          | EQUEST DEACTIVATION |                                                    |                          | 2' EDIT |

4. Once a request is submitted, the Status is updated to "Pending Deactivation" like the screenshot below:

| MY ETA CODES DASH  | ⊞<br>BOARD           |                                    | III 🌔 🌒 |
|--------------------|----------------------|------------------------------------|---------|
|                    | Loca                 | al Workforce Board Code Management |         |
| Program Year       | 2022                 |                                    |         |
| state              | Alabama              |                                    |         |
| ETA Assigned Code  | 01450 •              | Request New ETA Code for approval  |         |
| Status             | Pending Deactivation |                                    |         |
| *Local Board Name  | Lowndes County       |                                    |         |
| Local Jurisdiction |                      |                                    |         |
| Name               | Lowndes              |                                    |         |
|                    |                      |                                    |         |
|                    | ST DEACTIVATION      |                                    | C EDIT  |

5. Once a request is Approved or Rejected, a notification will be sent to the Requester.